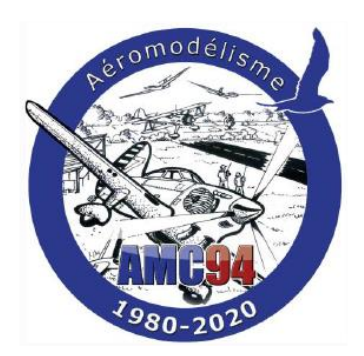

# DJI Assistant pour Windows 10 ou 11

# Passage Naza Lite en Naza-M V2

Procédure d'installation des versions de DJI assistant pour les contrôleurs de vols Naza sur un PC en Windows 10 ou 11 (64 bits)

La manipulation a été réalisée avec succès sur un PC avec Windows 11 et un avec Windows 10

Passage version lite en version MV2 des contrôleurs de vol DJI Naza

Permet de bénéficier des dernières fonctionnalités de contrôleur de vol Naza-M V2 qui n'existe pas dans la version Lite (Attention certaine option nécessite du matériel V2, par ex : PMU V2 si on veut pouvoir brancher un OSD)..

# Table des matières

| Avertissement                                                     | 2  |
|-------------------------------------------------------------------|----|
| DJI Assistant pour Windows 10 ou 11                               | 3  |
| Téléchargement des fichiers                                       | 3  |
| Modification du registre Windows                                  | 4  |
| Autoriser les l'installations des drivers non signés dans Windows | 6  |
| Installations des drivers                                         | 8  |
| Passage Naza Lite vers Naza M V2 1                                | .7 |
| Avertissement 1                                                   | .7 |
| Téléchargement des fichiers,1                                     | .7 |
| Mise a jour Naza Lite vers Naza-M V21                             | .7 |

# Avertissement

Le chargement des softs DJI assistant quel que soit la version peut se faire sous Windows 10 ou 11, mais l'installation des drivers DJI engendre un message d'erreur qui demande à contacter l'administrateur et du coup aucun drivers ne peut être installé.

Cette manipulation est assez compliquée et est donnée à titre purement indicatif sans aucunes garanties de résultat.

Elle nécessite une intervention sur le registre Windows, ce qui peut engendrer des dommages au PC en cas d'erreur.

## Soyez sûr de vous avant de vous lancer

# DJI Assistant pour Windows 10 ou 11

#### 4 Phases

- Télécharger les softs DJI assistant correspondant à la version de Naza et le package de drivers DJI
- Modification du registre Windows
- Autoriser l'installation des drivers non signés
- Installation des drivers

## Téléchargement des fichiers

Pour chaque type de contrôleur de vol Naza, il faudra charger la version de DJI assistant correspondante.

Lien vers les produits DJI type Naza : https://www.dji.com/fr/search?q=naza%20m%20v2

Pour un contrôleur Naza-M Lite, Fichier à installer : NAZA-M LITE\_Installer\_1.00 Lien vers le site DJI : <u>https://www.dji.com/fr/downloads/softwares/assistant-naza-m-lite</u>

Pour un contrôleur Naza-M Lite Fichier à installer : NAZAM\_2.20\_Installer Lien vers le site DJI : <u>https://www.dji.com/fr/downloads/softwares/assistant-naza-m</u>

Pour un contrôleur Naza-M V2 Fichier à installer : NAZAM\_2.40\_Installer Lien vers le site DJI : <u>https://www.dji.com/fr/downloads/softwares/assistant-naza-m-v2</u>

Les logiciels DJI assistant peuvent être installés dès leurs téléchargement avec un clic droit puis « exécuter en tant qu'administrateur »

Quelle que soit la version de contrôleur Naza dont vous disposez, il sera nécessaire de charger le pack de driver de DJI Fichier à installer : DJI WIN Driver Installer Lien vers le site DJI : <u>https://www.dji.com/fr/downloads/softwares/other-dji-win</u>

Installation des drivers DJI Au lancement du logiciel « DJI WIN Driver Installer », pour installer les drivers, vous trouverez le message ci-dessous.

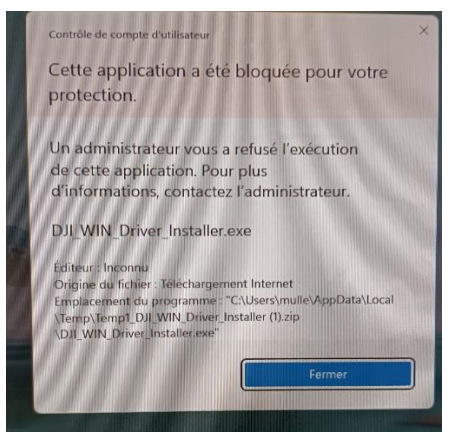

Impossible donc d'installer les drivers, il faudra réessayer après la modification du registre et l'autorisation d'installer des drivers non signés.

## Modification du registre Windows

Cette modification est nécessaire pour permettre l'installation des drivers, dont l'installation est habituellement bloqué avec un message Cette modification permet de desactiver l'approbation « administrateur »

**Nota :** Une fois les drivers installés il est tout a fait possible de faire la manipulation en sens inverse pouir réactiver la validation administrateur

Dans recherche taper : « registre » puis clic droit sur « editeur de registre » et selectionner « ouvrir en tant qu'administrateur »

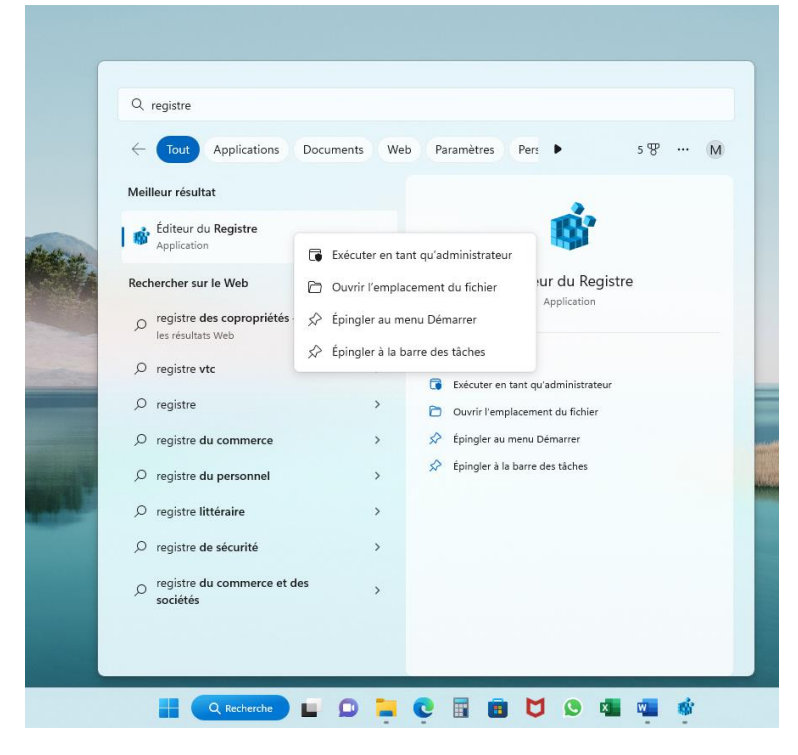

On arrive sur l'écran ci-dessous

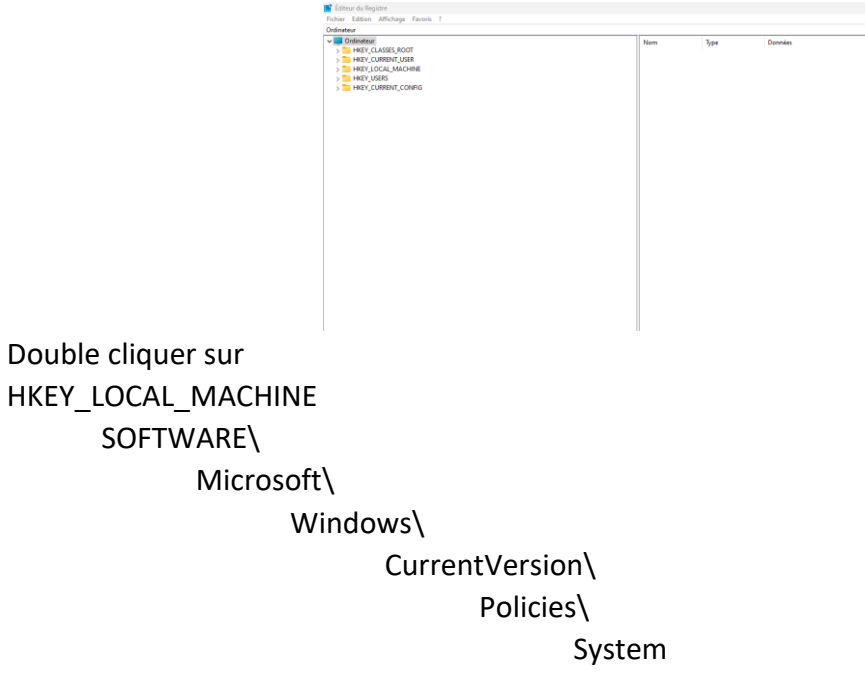

Vous devriez arriver sur cet écran.

| 💕 Éditeur du Registre                                                                                                    |          |                                                                                                    |                                                                                             |                                                                                       |
|----------------------------------------------------------------------------------------------------|----------|----------------------------------------------------------------------------------------------------|---------------------------------------------------------------------------------------------|---------------------------------------------------------------------------------------|
| Fichier Edition Affichage Favoris ?                                                                                                    |          |                                                                                                    |                                                                                             |                                                                                       |
| Ordinateur\HKEY_LOCAL_MACHINE\SOFTWARE\Microsoft\Windows\CurrentVersion\Policies\System                                                                                                    |          |                                                                                                    |                                                                                             |                                                                                       |
| Editor uk Registre         Friher Editor, Affordage Favoris ?         Ordinateur/HKPUCICAL_MACHINESOFTWARE.Microsoft.Windows/CurrentVersion/Policies/System         Image: Second Second Se | Nom Upp  | e Donnés<br>5/2 (valeur non d<br>5/90/GRD 0.00000006)<br>5/90/GRD 0.00000006<br>5/90/GRD 0.00000006<br>5/90/GRD 0.00000006<br>5/90/GRD 0.00000006<br>5/90/GRD 0.00000006<br>5/90/GRD 0.00000006<br>5/2<br>5/2<br>5/2<br>5/2<br>5/2<br>5/2<br>5/2<br>5/2 | finic) ) ) ) ) ) ( Modifier Ia vale ) ) Nom de la vale ) ( Entable(LA Dornées de la v ) ( ) | ar DWORD 32 bits X<br>:<br>seur : Base<br>O Hexadocimale<br>O Boinnale<br>O K Annuter |
| rempi     ReserveManager     ReadDemo     Run     RunOnce     SearchBox/sentArgsProvider     SecondaryAuthFactor     Security and Maintenance     Security and Maintenance     Sestup     SchapdArcser                                                                                                    |          |                                                                                                    |                                                                                             |                                                                                       |
| Eduirciae                                                                                                    | Q Recher | erche 📕 🖸 📒                                                                                                    | C 🛛 💼 💆 🛇                                                                                   | x 🙀 🙀                                                                                 |

Dans la partie de droite double clic sur « Enable LUA » et mettre 0 a la place de 1 dans le champ « données de la valeur » faire OK On peut maintenant fermer l'éditeur de registre

<u>Attention</u> : Il faudra faire un redémarrage de l'ordinateur pour que la modification soit prise en compte

## Autoriser les l'installations des drivers non signés dans Windows

Cette manipulation permet d'installer sur Windows 10 et 11 des drivers qui ne sont pas signés, ce qui est le cas de nos drivers DJI.

Redémarrer l'ordinateur avec la touche « Maj » enfoncée jusqu'à ce que l'ordinateur redémarre.

Vous devriez arriver sur l'écran suivant :

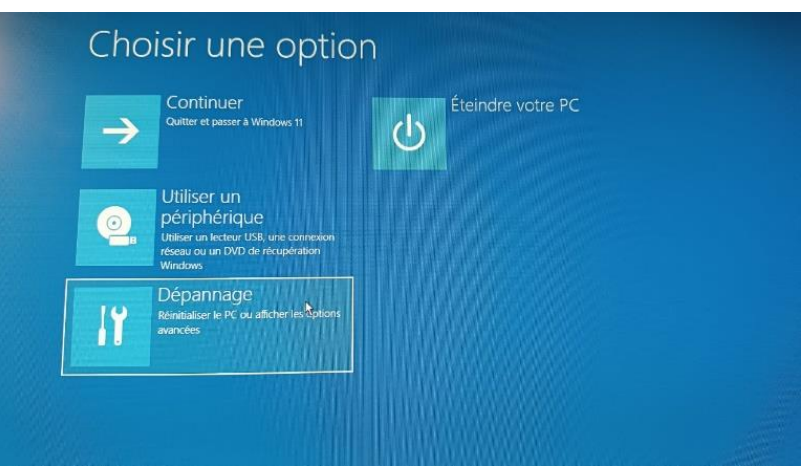

Cliquer sur Dépannage

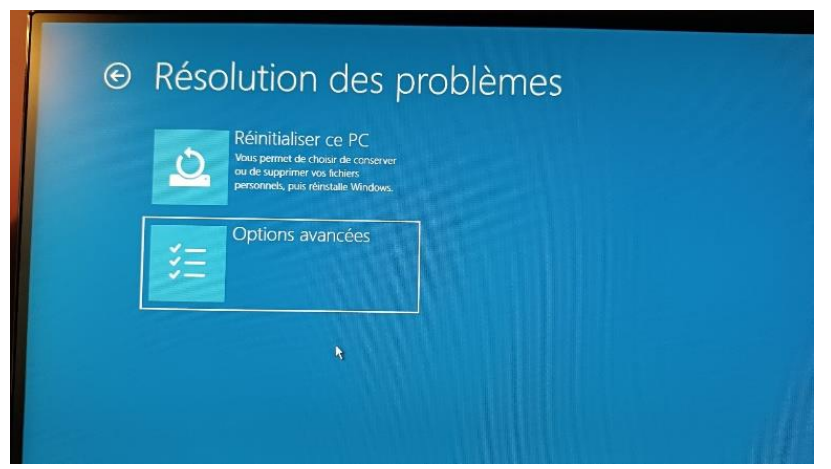

Cliquer sur Options avancées

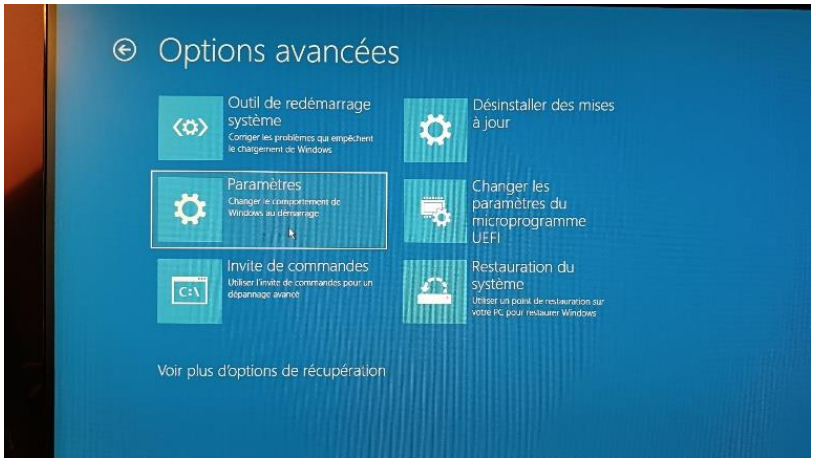

#### Cliquer sur Paramètres

| e | Parametres                                                                                                    |
|---|----------------------------------------------------------------------------------------------------|
|   | Redémarrer pour modifier des options Windows, notamment ;                                                                                                    |
|   | Addiver le mode vidéo basse résolution     Addiver la mode vidéo basse résolution                                                                                                    |
|   | Activer l'inscription des événements de démarrage dans la journal                                                                                                    |
|   | Autorer le mode sans echoc     Desanther le contrôle abligatore des signatures de plintes                                                                                                    |
|   | Désartiver la protection contre les programmes maherillants à lancement anticipe. Désartiver le renérmana au la contra de la contra de la contra contra de la contra de la contra de la contra de la contra de l |
|   |                                                                                                    |
|   | Kotemarrer                                                                                                    |
|   | k la la la la la la la la la la la la la                                                                                                    |
|   |                                                                                                    |

#### Cliquer sur Redémarrer

| Appuyez sur un chiffre pour sélectionner l'une des options<br>ci-dessous :             |
|----------------------------------------------------------------------------------------|
|                                                                                        |
| 1) Activer le débogage                                                                 |
| 2) Activer la journalisation du démarrane                                              |
| 3) Activer la vidéo basse résolution                                                   |
|                                                                                        |
| 5) Activer le mode sans échec avec prise en charge réseau                              |
| 6) Activer le mode sans échec avec invite de commandes                                 |
| <ol> <li>Désactiver le contrôle obligatoire des signatures de pilotes</li> </ol>       |
| <ol> <li>8) Désactiver la protection du logiciel anti-programme malveillant</li> </ol> |
|                                                                                        |
| 9) Désactiver le redémarrage automatique en cas d'échec                                |
| Appuyez sur F10 ou 0 pour obtenir d'autres options                                     |
| Appuyez sur Entrée pour revenir au système d'exploitation                              |

Lorsque vous arriver sur cet écran, il faut faire 7 ou F7, afin de sélectionner « désactiver le contrôle obligatoire des signatures de pilotes » L'ordinateur va redémarrer en mode normal

**Nota :** L'autorisation d'installation de drivers non signés dans Windows 10 ou 11 restera active jusqu'au prochain démarrage du PC.

# Installations des drivers

Installer DJI WIN Driver Installer, clic droit et « installer en tant qu'administrateur. »

| Accuel Partage Affichage Out | Extraine        | DJI_WIN_Driver_Instalter.zip |                       |                        |                   |                        | 1                 |
|------------------------------|-----------------|------------------------------|-----------------------|------------------------|-------------------|------------------------|-------------------|
|                              | > DJLWIN_Driver | _Installer.zip               |                       |                        | v O Rect          | hercher dans : D)I_W/N | ,Driver,Ínstaller |
| ccès rapide                  |                 | Nom                          | Туре                  | Taille compressée      | Protégé pa Taille | Ratio                  | Modifi            |
| Bureau                       | 8               | DILWIN_Driver_Installer.exe  | Application           | 905 Ko                 | Non               | 1 003 Ko. 10 %         |                   |
| Téléchargements              | *               |                              |                       |                        |                   |                        |                   |
| Images                       | *               |                              |                       |                        |                   |                        |                   |
| AME INTELLIGENCE ECONOMIQUE  | 8               |                              |                       |                        |                   |                        |                   |
| Fichier Thierry              |                 |                              |                       |                        |                   |                        |                   |
| Bureau                       |                 |                              |                       |                        |                   |                        |                   |
| OneDrive - Personal          |                 |                              |                       |                        |                   |                        |                   |
| Guillaume MULLER             |                 |                              |                       |                        |                   |                        |                   |
| Ce PC                        |                 |                              | Select Setup Language |                        | ×                 |                        |                   |
| 💼 Bureau                     |                 |                              | Select the longs      | uage to use during the |                   |                        |                   |
| Documents                    |                 |                              | installation:         |                        |                   |                        |                   |
| E Images                     |                 |                              | Fonish                |                        |                   |                        |                   |
| 2 Musique                    |                 |                              | Light(                |                        |                   |                        |                   |
| Cibjets 3D                   |                 |                              |                       | OK Cancel              |                   |                        |                   |
| Téléchargements              |                 |                              |                       | 13                     |                   |                        |                   |
| Vidéos                       |                 |                              |                       |                        |                   |                        |                   |
| 🛃 Windows (C)                |                 |                              |                       |                        |                   |                        |                   |
| Lectour USB (D)              |                 |                              |                       |                        |                   |                        |                   |
|                              |                 |                              |                       |                        |                   |                        |                   |

Sélectionner la langue, (le choix est très limité !)

| 1 . · ·                            | Edraire           | DB_WIN_Driver_Installer.zip  |                   |                                    |                    |                    | and the second second second |    |
|------------------------------------|-------------------|------------------------------|-------------------|------------------------------------|--------------------|--------------------|------------------------------|----|
| Accueil Partage Athchage Outils d  | dossier compressé |                              |                   |                                    |                    |                    |                              |    |
|                                    | DJI_WIN_Driver_In | istaller.zip                 |                   |                                    | v O Rect           | ercher dans : 00LW | N_Driver_installer.zip       |    |
| Accès rapide                       |                   | Nom ^                        | Туре              | faille compressée                  | Protégé pa. Taille | Retio              | Modifié le                   |    |
| Barcau                             | *                 | DJL_WIN_Driver_Installer.exe | Application       | 905 Ko                             | Non                | 1 003 Ko 10 %      | 10/01/201                    |    |
| A Triéchargements                  | *                 |                              |                   |                                    |                    |                    |                              |    |
| = Imanes                           | *                 |                              |                   |                                    |                    |                    |                              |    |
| AME INTELLIGENCE ECONOMIQUE        |                   |                              |                   |                                    |                    |                    |                              |    |
| Eichart Thierry                    |                   |                              |                   |                                    |                    |                    |                              |    |
| Trainer Tricing                    |                   |                              |                   |                                    |                    |                    |                              | 15 |
| Bureau                             |                   |                              |                   |                                    |                    |                    |                              | 1  |
| OneDrive - Personal                |                   |                              |                   |                                    |                    |                    |                              | ME |
| Cultaume MULLER                    |                   |                              |                   |                                    |                    |                    |                              | 70 |
| S Ce PC                            |                   |                              |                   |                                    |                    |                    |                              |    |
| E Bureau                           |                   |                              | Setup             |                                    | ~                  |                    |                              |    |
| Documents                          |                   |                              |                   |                                    |                    |                    |                              |    |
| 📰 Images                           |                   |                              | 2 Please power ci | n MC and connect it to PC via USB! |                    |                    |                              |    |
| 1 Musique                          |                   |                              |                   |                                    |                    |                    |                              |    |
| Dbjets 3D                          |                   |                              |                   | - North                            | 10                 |                    |                              |    |
| Téléchargements                    |                   |                              |                   | iucer                              | 20                 |                    |                              |    |
| Videos                             |                   |                              |                   |                                    |                    |                    |                              |    |
| 👟 Windows (C)                      |                   |                              |                   |                                    |                    |                    |                              |    |
| Lecteur USB (Dc)                   |                   |                              |                   |                                    |                    |                    |                              |    |
| Bibliothéques                      |                   |                              |                   |                                    |                    |                    |                              |    |
| Lecteur USB (D:)                   |                   |                              |                   |                                    |                    |                    |                              |    |
| DIL WIN Driver Installer zip       |                   |                              |                   |                                    |                    |                    |                              |    |
| IL NAZA Tools VI Desc. np          |                   |                              |                   |                                    |                    |                    |                              |    |
| L NAZA-M LITE Justalier 100 (1120) |                   |                              |                   |                                    |                    |                    |                              |    |

Alimenter le contrôleur de vol Naza et le raccorder en USB sur votre PC.

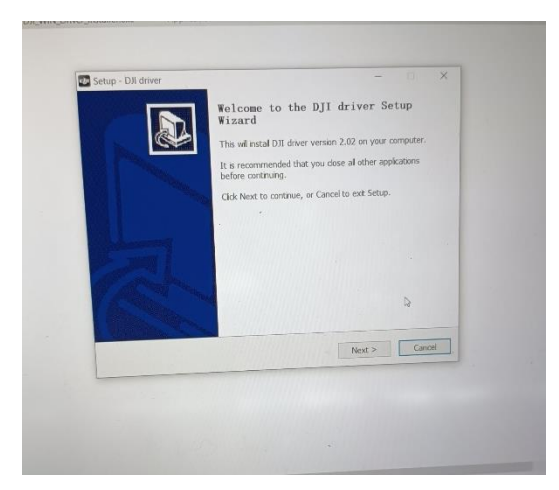

Cliquer sur « next »

| Setup - DJI driver              |                                    | - 0                  |   |
|---------------------------------|------------------------------------|----------------------|---|
| Select Destination Location     |                                    |                      |   |
| Where should DJI driver be in:  | stalled?                           | (                    | 2 |
| 🣜 Setup will install DJI driv   | ver into the following folder.     |                      |   |
| To continue, click Next. If you | would like to select a different f | older, click Browse. |   |
| C:\Program Files (x86)\DJI Pr   | oduct\DJI driver2.02               | Browse               |   |
|                                 |                                    |                      |   |
| and and a second                |                                    |                      |   |
|                                 |                                    |                      |   |
|                                 |                                    |                      |   |
|                                 |                                    |                      |   |
| At least 2,8 MB of free disk sp | bace is required.                  |                      |   |
|                                 | < Back                             | Vext > Cance         | 4 |

## Cliquer sur « next »

| Re  | ady to Install                             |                                   |                              |                                          |
|-----|--------------------------------------------|-----------------------------------|------------------------------|------------------------------------------|
|     | Setup is now read                          | y to begin installing DJI         | driver on your computer.     | e la la la la la la la la la la la la la |
|     | Click Install to cont<br>change any settin | tinue with the installatio<br>gs. | n, or click Back if you want | to review or                             |
|     | Destination locati<br>C:\Program           | on:<br>Files (x86)\DJI Product    | \DJI driver2.02              |                                          |
|     |                                            |                                   |                              |                                          |
| 1.2 |                                            |                                   |                              |                                          |
|     |                                            |                                   |                              |                                          |
|     |                                            |                                   |                              |                                          |
|     |                                            |                                   |                              |                                          |
|     |                                            |                                   | < Back Instal                | Cancel                                   |

Cliquer sur « install »

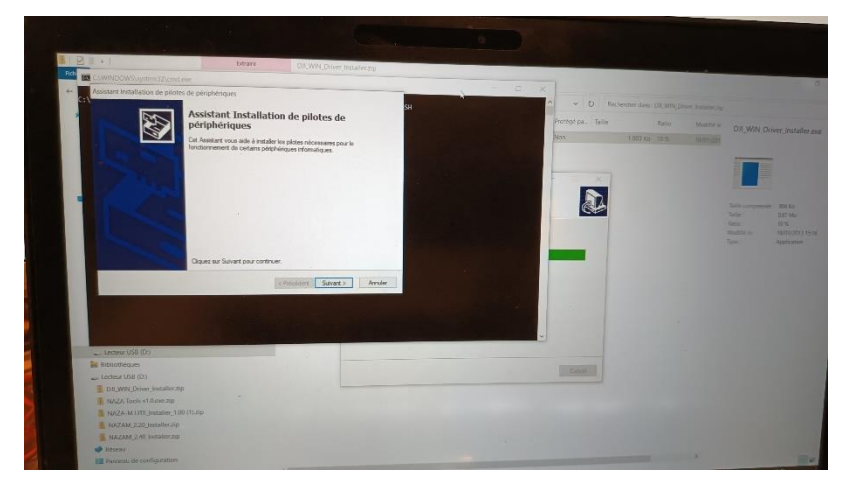

# Cliquer sur « suivant »

|                               | Extrare DJLWIN Drive Installer.zp                                                                                            |     |
|-------------------------------|----------------------------------------------------------------------------------------------------|-----|
| C(WINDOWS), system            |                                                                                                    |     |
| C:1 Assistant Installation of | piloles de periphériques                                                                                                    | - 9 |
|                               | Fin de l'Assistant Installation de pilotes de<br>périphériques                                                               |     |
| 150                           | L'Ausiatent l'installation de pilotes de pérphériques n'a tricuré aucun<br>pérphérique à mettre à pour aur voire ordinateur. |     |
|                               |                                                                                                    |     |
|                               | Nom du plote Statut                                                                                                    |     |
|                               | ✓ dj-innovations inc. Lisbs Non requis (aucun pétphérique à mettre à jou                                                     |     |
|                               | <                                                                                                    |     |
|                               |                                                                                                    |     |
|                               | (Thesecons: Lemmer Annuler                                                                                                   |     |
|                               |                                                                                                    |     |
|                               |                                                                                                    |     |
|                               |                                                                                                    |     |

#### Cliquer sur « terminer »

| Setup - Dil driver | - F                                                        |
|--------------------|------------------------------------------------------------|
|                    | Completing the DJT driver Setup<br>Wizard                  |
|                    | Setup has finished installing DIE driver on your computer. |
|                    | Cick Finish to exit Setup.                                 |
|                    |                                                            |
|                    |                                                            |
| A COLORADO         |                                                            |
| - 19 A             |                                                            |
| 1 Alter and a      |                                                            |
| The second         |                                                            |
|                    |                                                            |
|                    | Fireh                                                      |

Et enfin Cliquer sur « Finish »

Voilà l'installation des drivers est maintenant terminé, il ne reste plus qu'a sélectionner le bon driver pour communiquer avec votre contrôleur de vol Naza.

Alimenter le contrôleur de vol Naza et le raccorder en USB sur votre PC ou vérifier qu'il est resté branché depuis l'installation des drivers.

Dans la barre de recherche tapez « gestionnaire de périphérique », puis ouvrez le gestionnaire de périphérique.

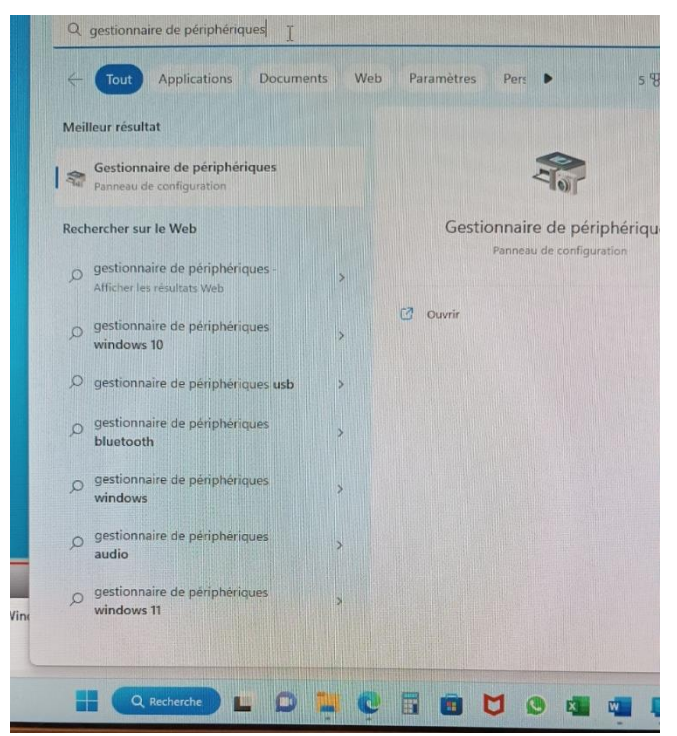

Essayer de n'avoir que le contrôleur de branche en USB ça simplifiera le repérage dans le gestionnaire de périphérique.

Lorsque le contrôleur de vol est branché, une ligne apparait sous « ports (com et LPT ) » avec juste indiqué « périphérique USB ». Le périphérique (la carte de vol) est vu comme un périphérique USB mais n'est pas reconnue car le pilote n'est pas encore installé.

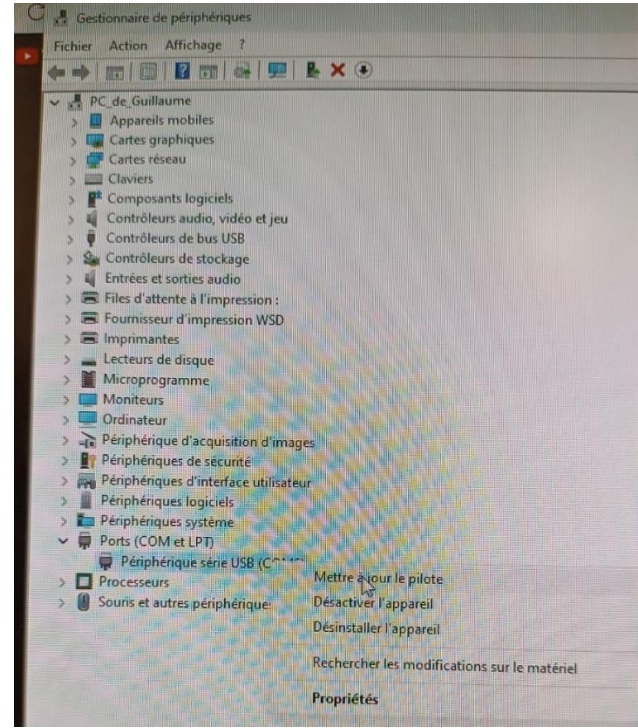

Clic droit « mettre à jour le pilote »

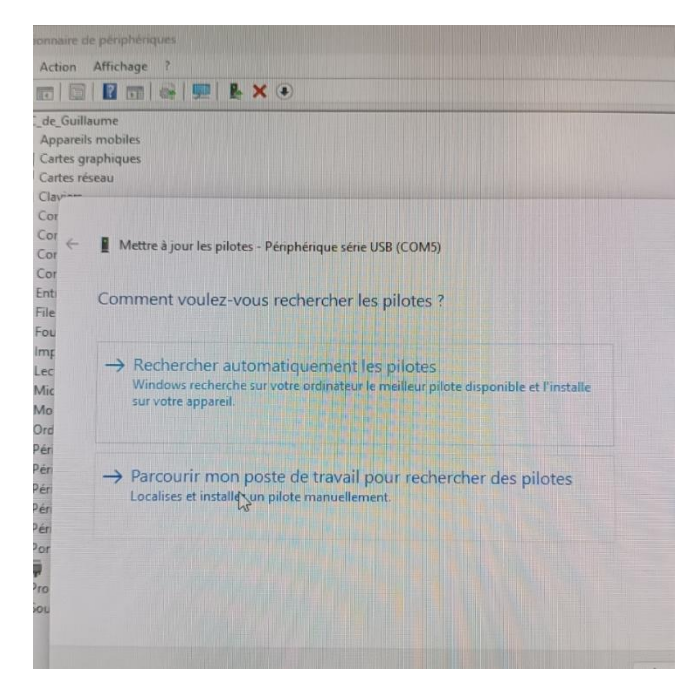

#### Parcourir mon poste de travail

| <i>←</i> | Mettre à jour les pilotes - Périphérique série USB (COM5)                                                                                                    |                        |     |
|----------|----------------------------------------------------------------------------------------------------|------------------------|-----|
|          | Rechercher des pilotes sur votre ordinateur                                                                                                    |                        |     |
|          | Rechercher les pilotes à cet emplacement :                                                                                                    |                        |     |
|          | C:\Program Files (x86)\DJI Product\DJI driver2.02\source64                                                                                                    | ir                     |     |
|          | Inclure les sous-dossiers                                                                                                    |                        |     |
|          | → Choisir parmi une liste de pilotes disponibles sur mon ordin<br>Cette liste affichera les pilotes disponibles compatibles avec l'appareil, ainsi qui<br>dans la même catégorie que l'appareil. | ateur<br>e tous les pi | lot |
|          | Suiva                                                                                                    | int d                  | An  |
|          |                                                                                                    |                        |     |

Choisir parmi une liste de pilote disponible

## Sélectionner « Périphérique série USB », puis cliquer sur : Disque fourni Parcourir

**<u>NOTA</u>**: sur la photo, la ligne DJI USB Virtual COM, ne devrait pas exister chez vous. Elle est présente car j'ai installé les drivers avant de faire les photos

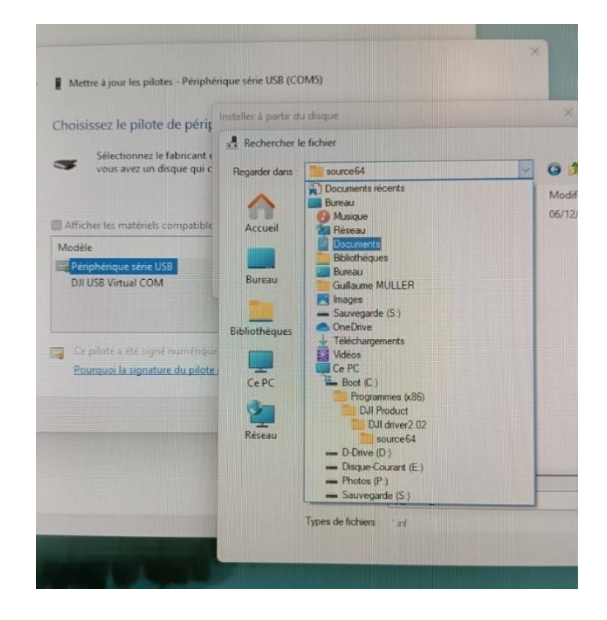

#### Aller dans

Ce PC, sélectionner le disque sur lequel Windows est installé, puis sélectionner

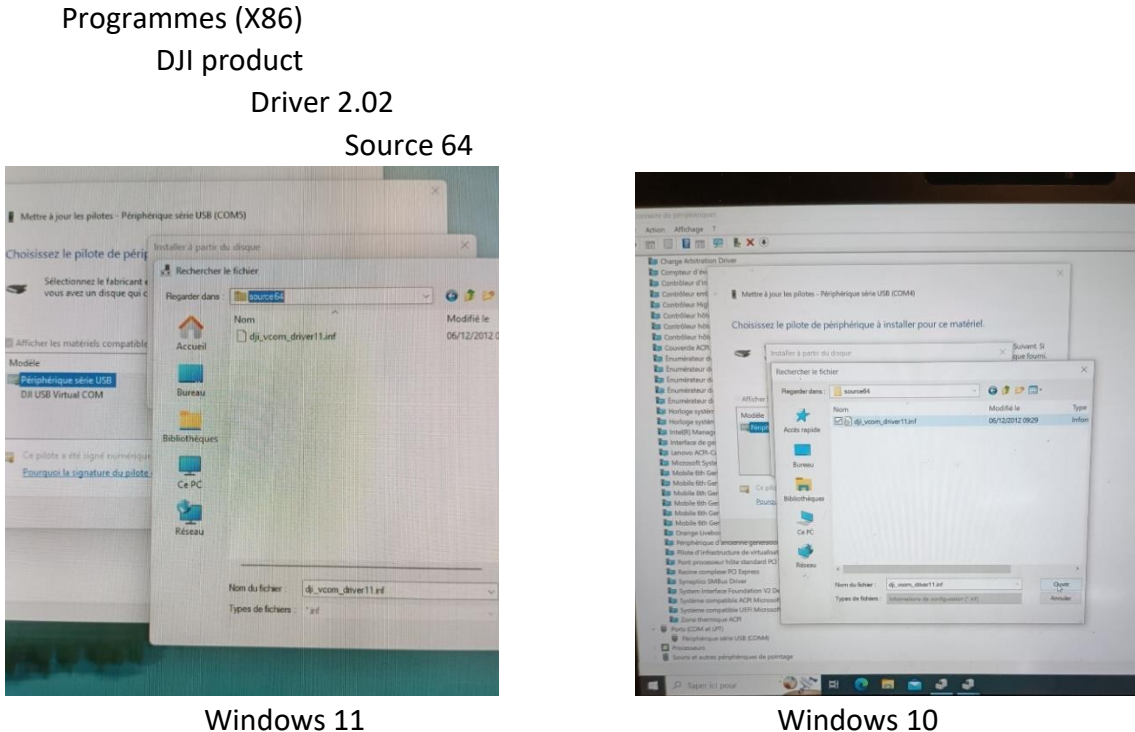

Windows 11 Sélectionner le fichier : « dji\_vcom\_driver11.inf »

Entre Windows 10 et Windows 11, le graphisme et les fenêtres sont légèrement différents

**NOTA** : sur la photo de gauche, la ligne DJI USB Virtual COM, ne devrait pas exister chez vous. Elle est présente car j'ai installé les drivers avant de faire les photos.

| Mettre à jour les pilotes - Périphérique séri                                                                                                    | ie USB (COM5)                                                               |                                                                        | ×             |
|----------------------------------------------------------------------------------------------------|-----------------------------------------------------------------------------|------------------------------------------------------------------------|---------------|
| Choisissez le pilote de périf Installer                                                                                                    | à partir du disque<br>Insérez le disque d'insta<br>que le lecteur approprié | alation du fabricant, puis vérfilez<br>est selectionné ci dessous.     | OK<br>Annuler |
|                                                                                                    |                                                                             |                                                                        |               |
| Africher les matériels compatible<br>Modèle<br>Perphérique série USB<br>D/I USB Virtual COM                                                                             | Copier les fichiers du fai<br>C:\Program Files (x86)\                       | oncant à partir de :<br>DJI Product\DJI driver2.02\]                   | Parcourir     |
| Afficher les matériels compatible Modèle Pérphérique série US3 DJI USB Virtual COM Ce pilote a été signé namiente unit e lé Pourquoi la signature du pilote est-elle ri | Coper les fichiers du fat<br>C:\Program Files (x86)\<br>mportante 2         | oncant à partir de :<br>DJI Product-IDJI driver2.021 ~<br>Disque fourr | Parcourir     |

<u>NOTA</u>: sur la photo, la ligne DJI USB Virtual COM, ne devrait pas exister chez vous. Elle est présente car j'ai installé les drivers avant de faire les photos

#### Cliquer sur « OK »

| mphenques         |                                                                                                 |                                            |  |  |
|-------------------|-------------------------------------------------------------------------------------------------|--------------------------------------------|--|--|
| fichage ?         |                                                                                                 |                                            |  |  |
| 2 m 🗩             | I <b>₽ X</b> ●                                                                                  |                                            |  |  |
| Arbitration D     | Driver                                                                                          |                                            |  |  |
| eur d'évi         |                                                                                                 | ×                                          |  |  |
| sleur d'in        |                                                                                                 |                                            |  |  |
| bleur emt -       | Mettre à jour les pilotes - Périphérique série USB (COM4)                                       |                                            |  |  |
| Sleur Hig         |                                                                                                 |                                            |  |  |
| öleur höti        |                                                                                                 |                                            |  |  |
| öleur höt         | Choisissez le pilote de périphérique à installer po                                             | our ce matériel.                           |  |  |
| óleur hôt         |                                                                                                 |                                            |  |  |
| ercle ACPI        | Sélectionnez le fabricant et le modèle de votre périph                                          | érique matériel et cliquez sur Suivant. Si |  |  |
| vérateur di       | vous avez un disque qui contient le pilote que vous voulez installer, diquez sur Disque fourni. |                                            |  |  |
| sérateur di       |                                                                                                 |                                            |  |  |
| nérateur di       |                                                                                                 | N                                          |  |  |
| nérateur di       |                                                                                                 | La <sup>2</sup>                            |  |  |
| nérateur di       | Afficher les matériels compatibles                                                              |                                            |  |  |
| oge systèr        |                                                                                                 |                                            |  |  |
| oge systèr        | Modele                                                                                          |                                            |  |  |
| (R) Manage        | DJI USB Virtual COM                                                                             |                                            |  |  |
| rface de ge       |                                                                                                 |                                            |  |  |
| DVD ACPI-CI       |                                                                                                 |                                            |  |  |
| rosoft Syste      |                                                                                                 |                                            |  |  |
| bile 6th Ger      |                                                                                                 |                                            |  |  |
| bile 6th Ger      | Ca pilote n'a pas été signé numériquement !                                                     | Disgue fourni                              |  |  |
| bile 6th Ger      |                                                                                                 |                                            |  |  |
| bile 6th Ger      | Pourquoi la signature du pilote est-elle importante r                                           |                                            |  |  |
| obile 6th Ger     |                                                                                                 |                                            |  |  |
| obile 6th Ger     |                                                                                                 | Suivant Annuler                            |  |  |
| ange Livebo       |                                                                                                 |                                            |  |  |
| riphéngue d'a     | incienne generation                                                                             |                                            |  |  |
| lote d'infrastru  | acture de virtualisation Microsoft Hyper-V                                                      |                                            |  |  |
| ont processeur    | hote standard PCI                                                                               |                                            |  |  |
| agine complexe    | e Hu Express                                                                                    |                                            |  |  |
| ynaptics SMBU     | n Equipation V2 Device                                                                          |                                            |  |  |
| lystem one rock   | tinle 6/9 Microsoft                                                                             |                                            |  |  |
| ivsteme compa     | stible UEFI Microsoft                                                                           |                                            |  |  |
| Zone thermique    | e ACPI                                                                                          |                                            |  |  |
| S (COM et LPT)    |                                                                                                 |                                            |  |  |
| Périphérique sé   | érie USB (COM4)                                                                                 |                                            |  |  |
| cesseurs          |                                                                                                 |                                            |  |  |
| aris et autres pé | ériphériques de pointage                                                                        |                                            |  |  |
|                   |                                                                                                 |                                            |  |  |

<u>Remarques</u> : Sur certaines versions de Windows 10 ou de Windows 11, on a l'information indiquant que le pilote n'a pas été signé numériquement

Cliquer sur « suivant » puis sur « OK »

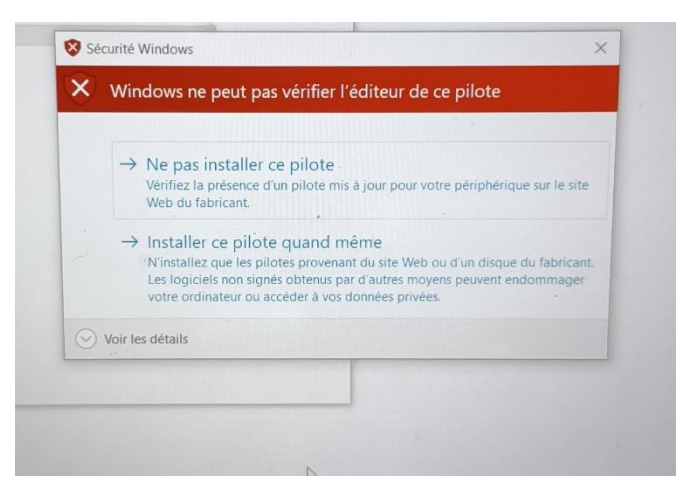

Si ce message apparait, cliquer sur « installer le pilote quand même ». Il semblerait que ce message ne soit pas présent sous Windows 11.

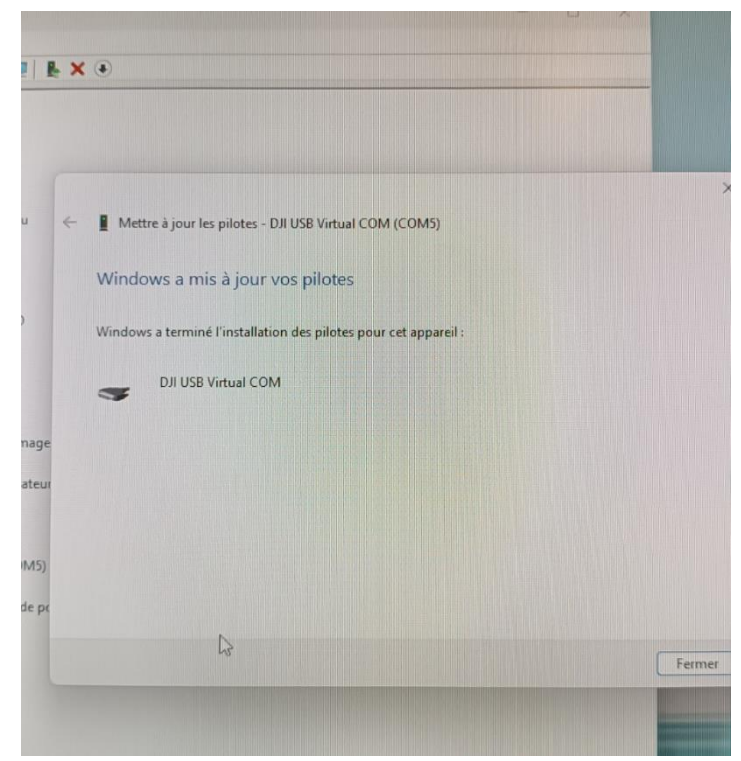

Ça y est Windows a bien bossé et le pilote de votre contrôleur de vol Naza porte maintenant un nom : DJI USB Virtual COM

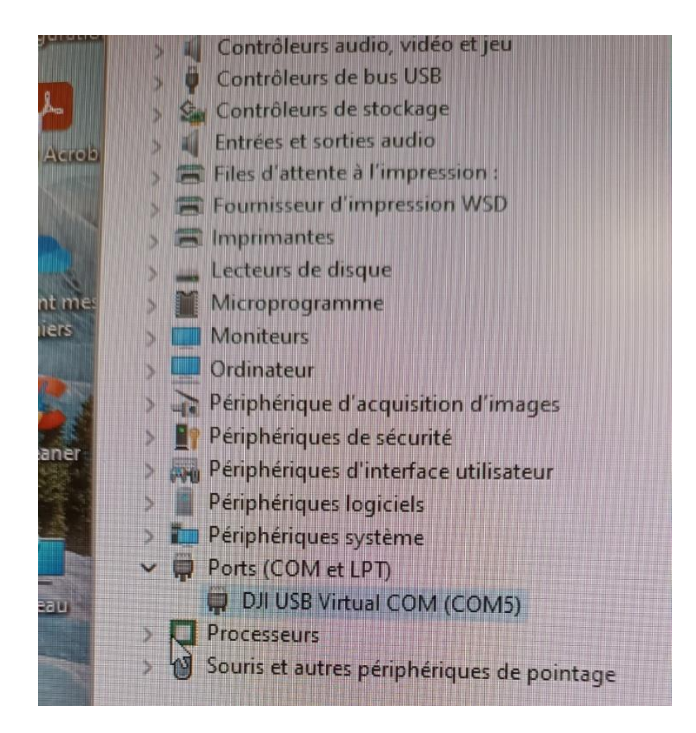

Vous pouvez maintenant vérifier que les drivers sont bien installés dans le gestionnaire de périphérique

| View Basic Advanced Tools Upgrade info                                                                                                    | English - X                                                                                                    |        |
|----------------------------------------------------------------------------------------------------|----------------------------------------------------------------------------------------------------|--------|
| Basic     Aircraft       GPS Location     Mixer Type:     Quad-rotor X       X     4cm     Mixer Type:     Quad-rotor X       Y     2cm     RC       Z     -12cm     Receiver Type:     Tradition                                                                                                    | Advanced<br>Motor<br>Motor Idle Speed Recommended<br>Cut Off Type: Intelligent<br>F/S<br>Fallsafe Methods. Go-Home and Landing                             |        |
| Gain         Pitch         Roll         Yaw         Vertical           Basic         140%         INH +         140%         INH +         102%         INH +         120%         INH +           Attitude         150%         INH +         150%         INH +         INH +                                                                                                    | IOC<br>Intelligent Orientation Control: ON<br>Gimbal<br>Gimbal Switch: OFF                                                                                 |        |
| A         Internet internet intern | Voltage<br>Protection Switch: ON<br>Current Voltage: 11.93 V<br>Battery Type: 3S LiPo<br>First Level Protection: 11.00V<br>Second Level Protection: 10.80V | - Cale |

Et voilà après tout ça la récompense, la led verte en bas à gauche est allumée et la bleue clignote ce qui signifie que le pc dialogue bien avec le contrôleur de vol. Vous maintenant près à communiquer avec votre contrôleur de vol avec un PC sous Windows 10 ou Windows 11

# Passage Naza Lite vers Naza M V2

### Avertissement

Avant d'envisager de flasher un contrôleur de vol Naza Lite en version Naza-M V2, il faudra avoir installé les deux versions de DJI Assistant (V1.00 pour Naza lite et V2.40 pour Naza-M V2) ainsi que les drivers DJI (voir chapitre précèdent)

Avant de vous lancer dans la mise a jour de votre contrôleur de vol Naza Lite, soyez sur que les fonctionnalités de la V2 vous soient nécessaire.

Pour utiliser toutes les options de votre contrôleur Naza Lite flasher en Version 2, il vous faudra aussi un PMU V2, (Power Management Unit) par exemple si vous souhaitez brancher un OSD (télémétrie DJI)

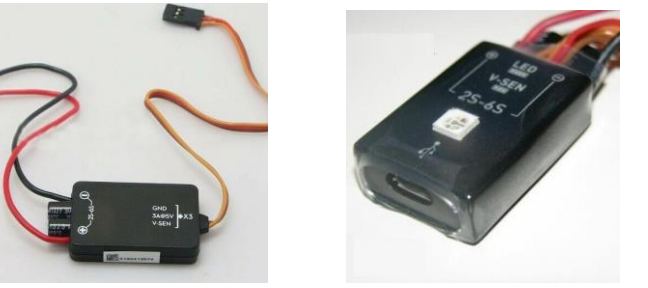

PMU Version Lite (2 modèles différents)

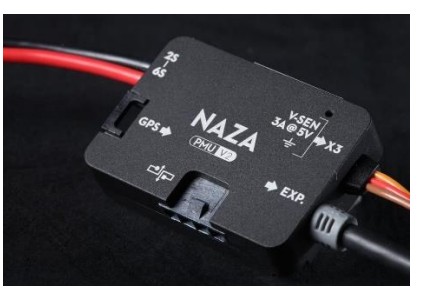

PMU version V2

<u>Nota</u>: La version de DJI assistant correspondant à un contrôleur Naza Lite (DJI NAZAM lite Assistant 1.00) ne reconnaitra plus la version Flashée. Il faudra la version de DJI assistant correspondant à un contrôleur Naza-M V2 soit DJI assistant V2.40.

#### Téléchargement des fichiers,

Fichier à installer : NAZA Tools V1.0.exe Lien vers le forum Rcgroups: <u>https://www.rcgroups.com/forums/showthread.php?2954166-Convert-Phantom-2-FC-NAZA-M-Lite-to-NAZA-M-V2-v4-06-v4-02</u>

Mise a jour Naza Lite vers Naza-M V2

Alimenter et raccorder en USB vol contrôleur de vol afin de vérifier que le dialogue avec le PC est correct.

Ouvrez, DJI NAZAM Lite Assistant 1.00, si la led verte est allumée et que la bleue clignote, tout va bien, votre contrôleur dialogue correctement avec le PC

On peut maintenant fermer DJI NAZA Assistant.

Lancer le programme NAZA Tools v1.0.exe et vous devriez arriver sur l'écran ci-dessous

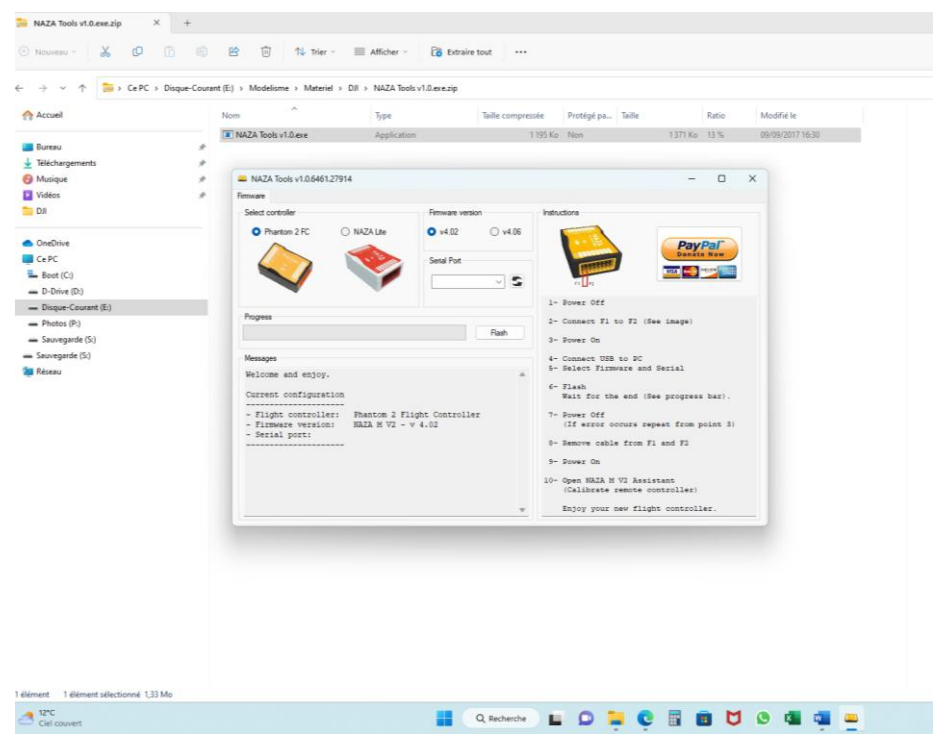

Une fois sur cet écran toute la procédure est décrite sur la droite, dans l'ordre

- 1 Débrancher votre contrôleur de vol NAZA Lite
- 2 Shunter F1 et F2

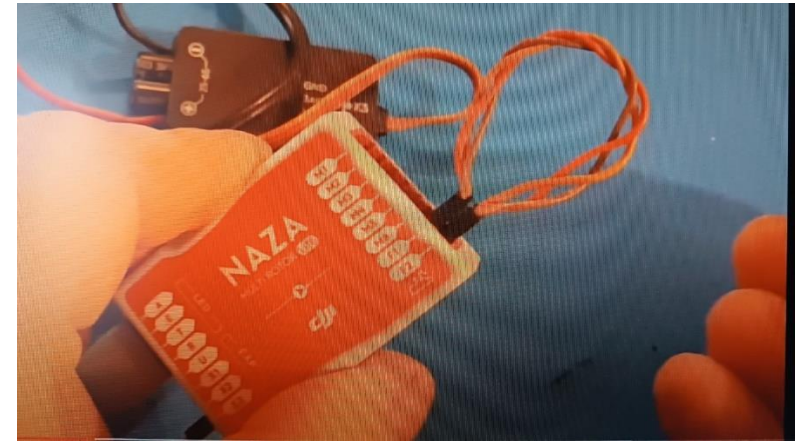

- 3 Brancher votre contrôleur de vol NAZA Lite
- 4 Connecter votre contrôleur de vol NAZA Lite a votre PC en USB
- 5 Sélectionner
  - a. Le contrôleur de vol Naza lite
  - Le firmware, La version 4.06 est la dernière version de DJI pour les contrôleurs Naza M V2
  - c. Le bon « sérial port », celui sur lequel votre contrôleur de vol est raccordé

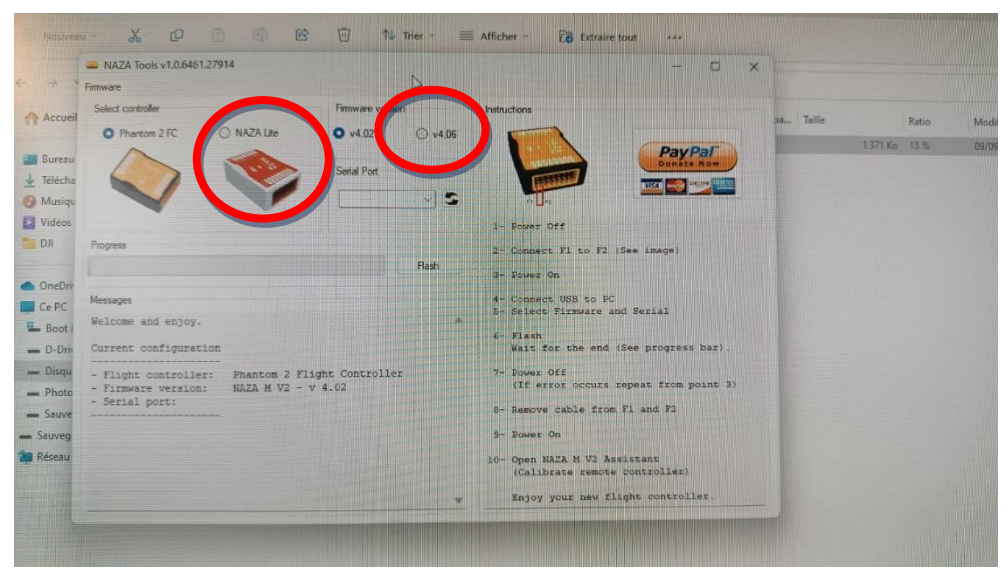

- 6 Cliquer sur Flash
- 7 Débrancher votre contrôleur de vol NAZA Lite
  - a. En cas d'affichage de message d'erreur, reprendre au point 3
- 8 Supprimer le shunt entre F1 et F2
- 9 Alimenter votre contrôleur de vol NAZA Lite
- 10 Ouvrir DJI NAZAM Assistant V2.40 et vérifier la bonne communication entre Naza Assistant V2 et votre contrôleur de vol. (Led verte fixe et led bleue clignotante).

#### **ATTENTION :**

Apres Flashage de votre contrôleur de vol Naza Lite vers Naza-M V2, il est impératif de refaire tous les calibrages, le paramétrage et toutes les vérifications de bon fonctionnement avant de voler.

# BRAVO ET BON VOL A TOUS